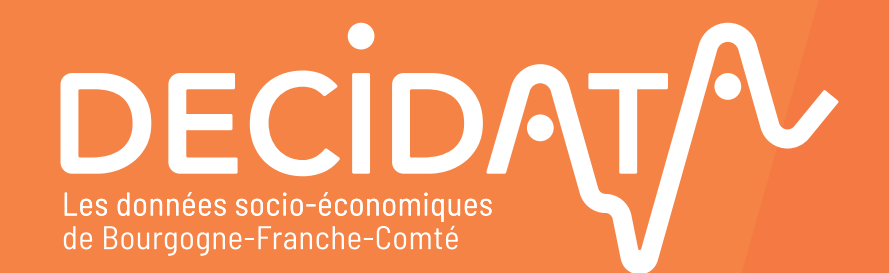

REGION - si 📒 PRÉFET DE LA RÉGION BOURGOGNE-FRANCHE-COMTÉ BOURGOGNE FRANCHE COMTE Liberté Égalité Fraternité

PILOTAGE

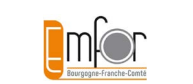

MISE EN ŒUVRE

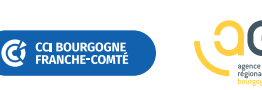

GL

Guide d'utilisation de la plateforme decidata.org

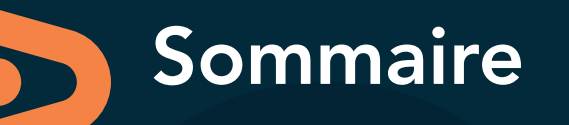

P**03** 

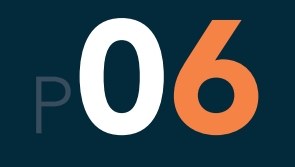

Premiers pas

## Les 10 thématiques

- 01 Territoire
- 02 Entreprises
- 03 Secteurs d'activité
- 04 Formation
- **05** Commerce extérieur

### 06 Filière

- 07 Sous-traitance
- 08 Reprise-transmission
- 09 Zone de chalandise
- **10** Activité commerciale

Nécessite de prendre contact avec l'équipe Décidata : contact@decidata.org

### Les astuces

P17

DECIDAT Guide d'utilisation de la plateforme

## Accéder à Décidata

### Rendez-vous sur www.decidata.org

### Identification à la plateforme

- « Vos identifiants » : entrer le nom d'utilisateur et le mot de passe qui vous ont été attribués par l'administrateur de Décidata
- Ce mot de passe peut ensuite être personnalisé :
   « Mon compte » puis « Modifier »

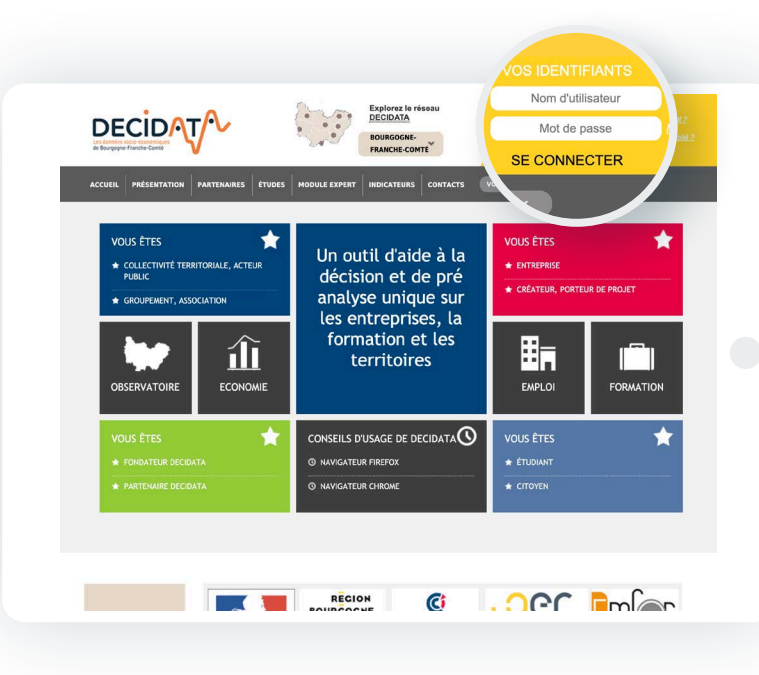

### Demande d'accès à la plateforme

En cas d'identifiants non octroyés par l'administrateur, il est possible d'en faire la demande.

 « Vos identifiants » : demander un nom d'utilisateur et un mot de passe par un clic sur « Pas encore inscrit ? »

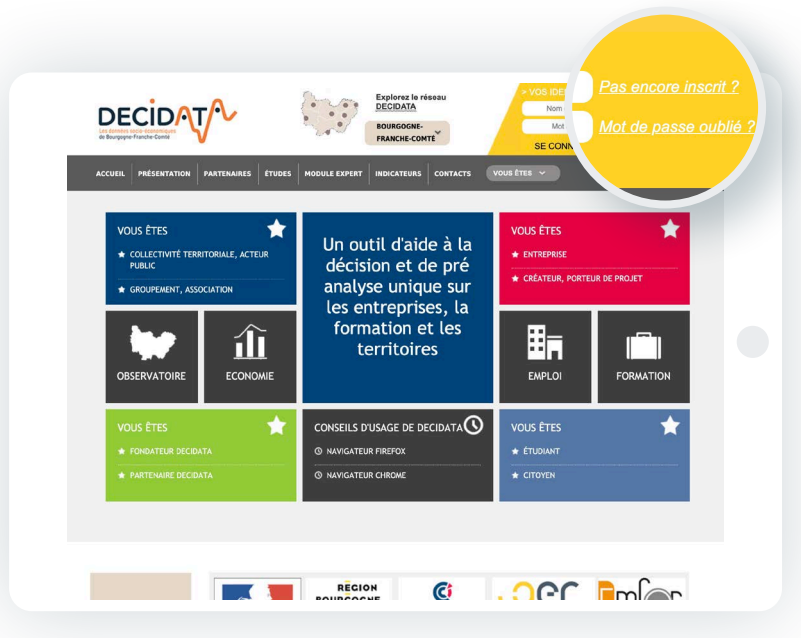

Astuces pour optimiser la réactivité de la plateforme

Utiliser la dernière version des navigateurs Firefox ou Chrome.

Modifier le paramétrage avancé du navigateur : /3

Mettre l'adresse du site Décidata en exception du contrôle de sécurité du navigateur.

### GUIDE D'UTILISATION DE LA PLATEFORME

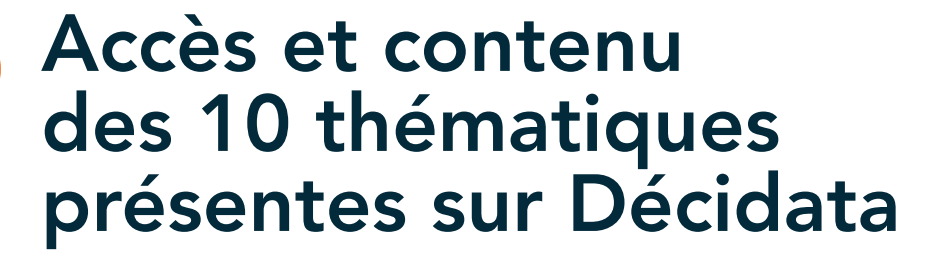

# 10

La plateforme Décidata propose 10 Thématiques :

- Territoire
- Entreprises

DECIDAT

- ✓ Secteurs d'activité
- Formation
- Commerce extérieur

### 🗸 Filière

- Sous-traitance
- Reprise-transmission

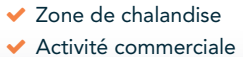

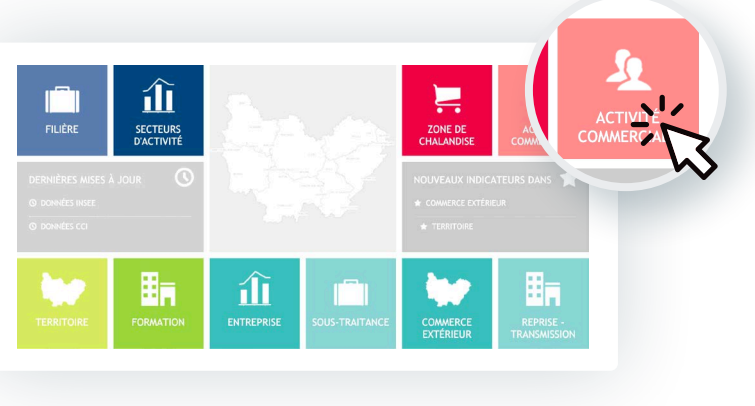

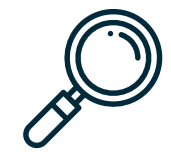

### Pour affiner sa recherche, il est possible de :

 Choisir une catégorie et/ou une sous-thématique

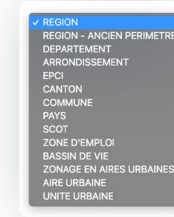

 Pour certaines thèmatiques choisir dans une nomenclature le niveau d'agrégation souhaité (NAF pour les secteurs, NSF pour les formations...)

Nomenclature NAF

✓ Choisir une échelle géographique

l'indicateur

d'observation de la donnée ou de

1.2

REGION

### Les modalités d'accès aux données sont communes à toutes les thématiques.

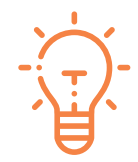

Accéder à des études référentes pour les différentes thématiques traitées par Décidata par le biais du bandeau inférieur.

/4

## Accès et contenu des 10 thématiques présentes sur Décidata

Pour exploiter les résultats de sa recherche, il est possible de :

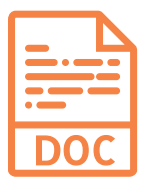

Réaliser un rapport au format Word reprenant l'ensemble des éléments affichés avec la possibilité d'ajouter ses propres commentaires et analyses.

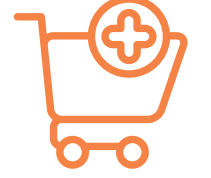

Créer un rapport Word personnalisé en sélectionnant à l'aide des caddies positionnés sous chaque élément souhaité (tableau, carte, graphe).

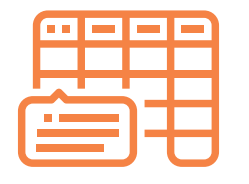

Personnaliser l'affichage des données à l'intérieur d'un tableau (données croissantes / décroissantes par exemple).

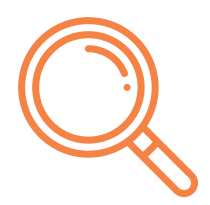

Mémoriser le zoom d'une représentation carthographique.

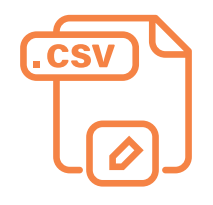

Exporter les données en cliquant sur le picto Export CSV sous chaque tableau, carte ou graphe. /5

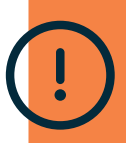

Attention, l'export des données des tableaux affichés sur plusieurs pages nécessite de sélectionner «Tout» dans «afficher éléments»

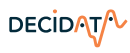

## Présentation des 10 thématiques et leurs spécificités

Cette thématique donne accès à des informations relatives à un territoire sélectionné à travers plusieurs catégories et sous-thématiques.

Catégorie

(CLAP)

### Les données mises à disposition dressent le portrait du territoire à travers les catégories d'indicateurs suivantes :

- Économie : PIB
- Entreprises : nombre d'établissements. répartition par secteur, tranche de taille
- Emploi et chômage : salariés par temps de travail, évolution de l'emploi, répartition des emplois par secteur. population active par PCS, taux de chômage, demandes d'emploi en fin de mois par catégorie...
- Enseignement et formations : effectifs en formation initiale et second degré, effectifs par niveau de formation...
- ✓ Démographie : évolution de la population et principaux soldes, répartition par genre et tranche d'âge...

- ✓ Logements et locaux : répartition par type, nombre de pièces, confort, nombre de locaux commerciaux par type...
- Équipements : équipements culturels, de sports et loisirs, de santé, commerciaux, touristiques
- Fiscalité : revenus fiscaux et impôts locaux
- ✓ Innovation : nombre d'entreprises innovantes par type, brevets déposés
- Environnement économique et Transports : occupation du sol par type, infrastructures de transport

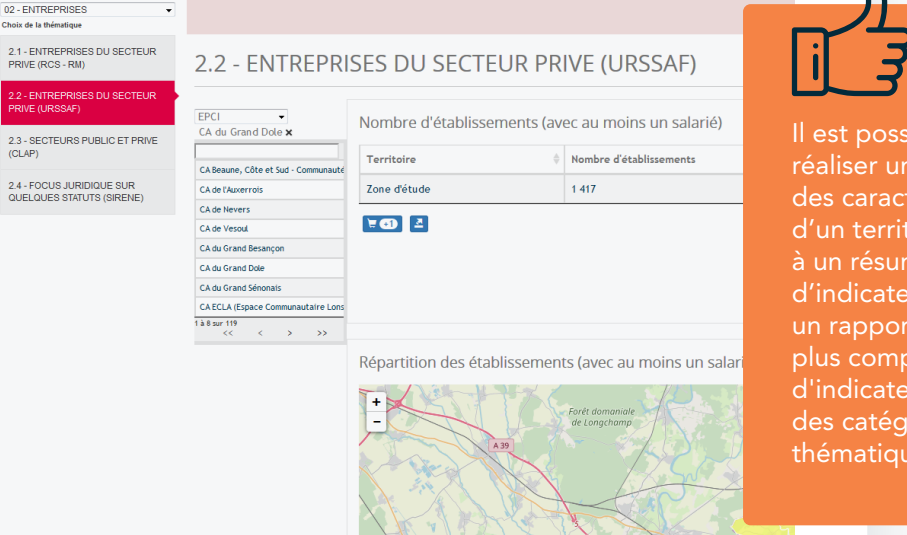

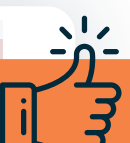

Il est possible de réaliser une synthèse des caractéristiques d'un territoire : accès à un résumé (sélection d'indicateurs) ou à un rapport (sélection plus complète d'indicateurs, issus des catégories de la thématique Territoire).

Sources des données : Insee (CLAP, Sirene), Urssaf, CCI-CMA, Direccte, Rectorats, DREAL, DRJSCS, CNAM, DGFIP, Corinne Land Cover, IGN...

# **2** Thématique Entreprises

Cette thématique donne accès à des informations relatives à un établissement en particulier.

### **ANNUAIRE DES ENTREPRISES**

Cet outil vous permet de retrouver un établissement et d'afficher sa fiche d'identité synthétique.

| Recherche avancée (critère 1 e            | et critère 2 et)                          |                          |              |                  |               |
|-------------------------------------------|-------------------------------------------|--------------------------|--------------|------------------|---------------|
| Activités de services administratifs 🗘 🖌  | Activités de location et location-bail \$ | Location de longue durée | de voitur \$ | Code NAF         | Q             |
| Côte-d'Or                                 | COUCHEY (21)                              | \$                       | CA Beaune,   | Côte et Sud - Co | mmunauté Beau |
| SIRET (sous la forme xxx.xxx.xxx.xxx.xxxx | )                                         | SIREN                    |              |                  |               |
| Responsable                               |                                           | Association déclarée     |              |                  |               |
| Effectif (nombre de salariés)             | Min (>=)                                  |                          | Max (<)      |                  |               |
| Ace de l'entrenrise                       |                                           |                          |              |                  |               |

### Les données mises à disposition dressent le portrait détaillé d'un établissement :

- 🗸 Adresse
- 🗸 Effectif
- Domaine d'activité
- ✓ Forme juridique…
- La recherche se fait à partir de la raison sociale, du sigle ou de l'enseigne ou à partir d'un moteur de recherche multicritère

/8

### GUIDE D'UTILISATION DE LA PLATEFORME

Thématique Secteurs d'activité

1 - POIDS DU SECTEUR (CCI-CMA)

Territoire

Zone d'étude

¥ 🕢 💆

BOURGOGNE - FRANCHE-COMTE

BOURGOGNE - ERANCHE-COMTE

· Nomenclature NAF

Agriculture

-Commerce
-Construction

Logistique

-Services

Z\_Non renseigné

Hébergement et resta
 Industries

Production et distri

1 à 1 sur 1 <<

Cette thématique donne accès à des informations relatives

Nombre d'établissements

13 493

Poids total des entreprises du secteur d'activité sélectionné

Remarque : cela ne peut pas s'appliquer avec la sélection d'un code APE, niveau le plus détaillé

monclature NAE > Industries > Industrie manufacturier

Poids des entreprises par sous-secteur d'activité
 Production et distr

Afficher 10 • éléments

10 - Industries alimentaires

11 - Fabrication de boissons 13 - Fabrication de textiles 14 - Industrie de l'habillemen

Nomenclature NAF

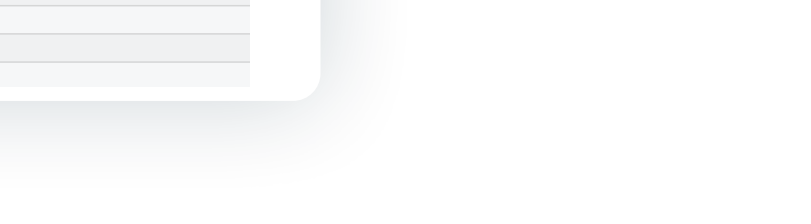

# à un ensemble d'entreprises en fonction de leur activité.

### Les données mises à disposition dressent le portrait du secteur :

- Nombre d'établissements et effectifs salariés
- Localisation des établissements et des salariés
- ✓ Répartition communale des établissements et salariés
- Liste des établissements et détail du code APE et de la commune d'implantation

Il est possible de réaliser des comparaisons avec le poids du secteur au niveau national et dans les autres régions françaises.

Sources des données : CCI-CMA et Urssaf

Choix de la thématique

CMA)

(URSSAE)

(LIRSSAE)

2 - LISTE D'ENTREPRISES (CCI-

3 - POIDS DU SECTEUR (URSSAF)

4 - EVOLUTION DU SECTEUR

5 - POIDS RELATIE DU SECTEUR

DECIDAT/

# **Thématique Formation**

Cette thématique donne accès à des informations relatives à la formation initiale, technologique, professionnelle et continue.

TO GLOBALES

FIGNEMENTS PRIMAIRE

2 - FORMATIONS PROFESSIONNALI

3 - DONNEES AVANCEES

DEGRE

REGION

BOURGOGNE - FRANCHE-COMTE

### Les données mises à disposition dressent le portrait de la formation en région à travers notamment :

- ✓ Les effectifs de l'enseignement primaire et secondaire (écoles primaires, collèges et lycées) et la localisation des effectifs et des établissements par commune.
- Les effectifs de la formation initiale professionnelle et technologique par niveau, par commune, par spécialité de formation, statut, niveau et diplôme.
- Les effectifs de stagiaires dans les formations conventionnées par le Conseil régional par spécialité de formation, niveau et intitulé de formation.
  - A Ces données seront accessibles au cours du second semestre de l'année 2020.

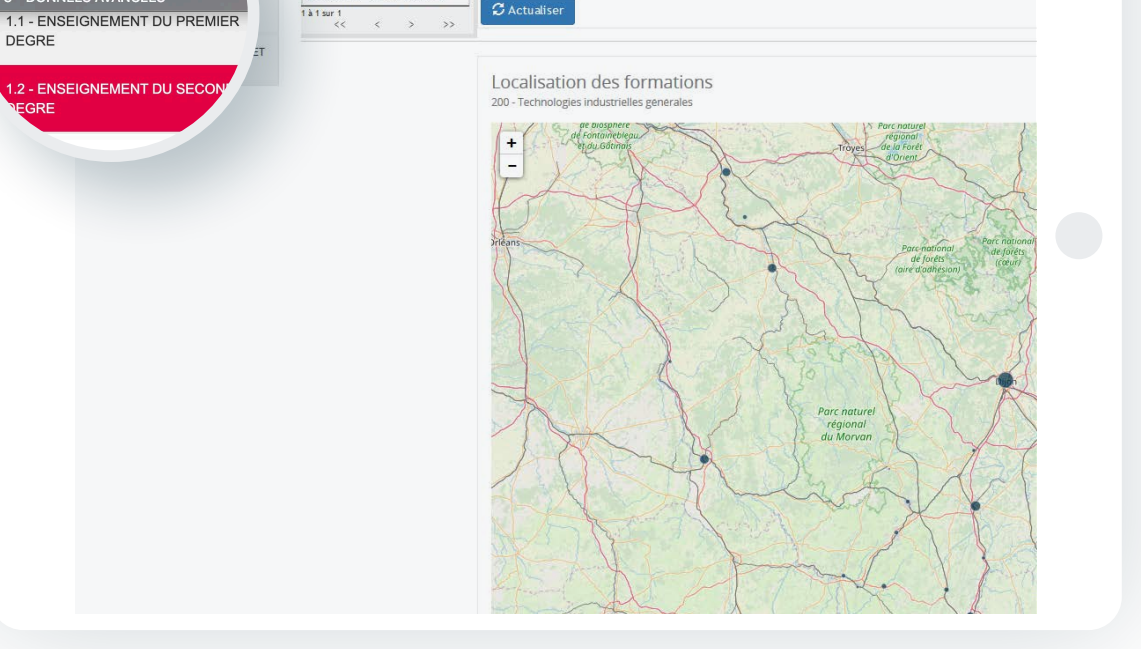

2.2 - FORMATIONS PAR NSF

Paramètres

NCE

200 - Technologies industrielles générales

## **5** Thématique Commerce extérieur

Cette thématique donne accès à des informations relatives aux exportations et importations de la région.

### Soit :

- Les indicateurs de résultats d'import et d'export
- Les principaux clients (pays) à l'import et l'export à l'échelle régionale et départementale
- Les résultats des échanges à l'import et l'export par pays et par produit
- Les caractéristiques des entreprises exportatrices

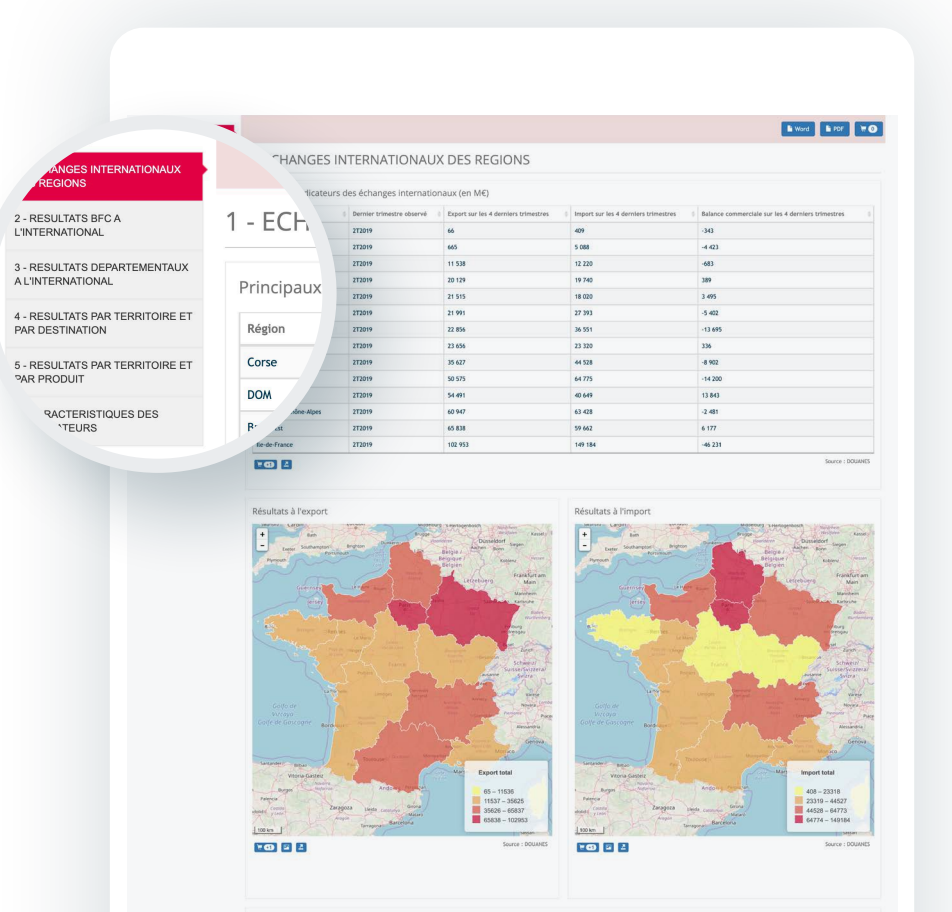

Exportations et importations des 4 derniers trimestres

Sources : DataDouanes et enquête CCIR ponctuelle

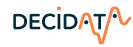

# 6 Thématique Filière

Choix de la thématique

DECIDAT

Cette thématique donne accès à des informations relatives à un regroupement d'entreprises formant une filière définie.

> FILIERE NUMERIQUE Poids de la filière Numérique Dijon Métropole × DIJON Nombre d'entreprises Territoire CC de la Plaine Dijonna Diion Métropole Zone d'étude 240 Les données mises à disposition 1 à 2 sur 2 << < > 10 2 dressent le portrait de la filière : ✓ Le nombre d'entreprises et leur effectif La localisation des entreprises Localisation des entreprises de la filière numérique ✓ La liste des entreprises

Informations accessibles sous conditions : contacter l'équipe Décidata contact@decidata.org

Avertissement: une seule filière pour le moment: le Numérique

/12

Source des données : enquête CCIR ponctuelle

GUIDE D'UTILISATION DE LA PLATEFORME

#### GUIDE D'UTILISATION DE LA PLATEFORME

Soit :

DECIDAT/

salarié (estimation)

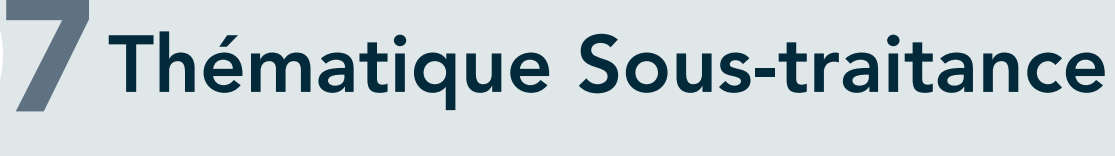

Cette thématique donne accès à des informations relatives au potentiel de sous-traitance industrielle sur un territoire (à partir d'une enquête).

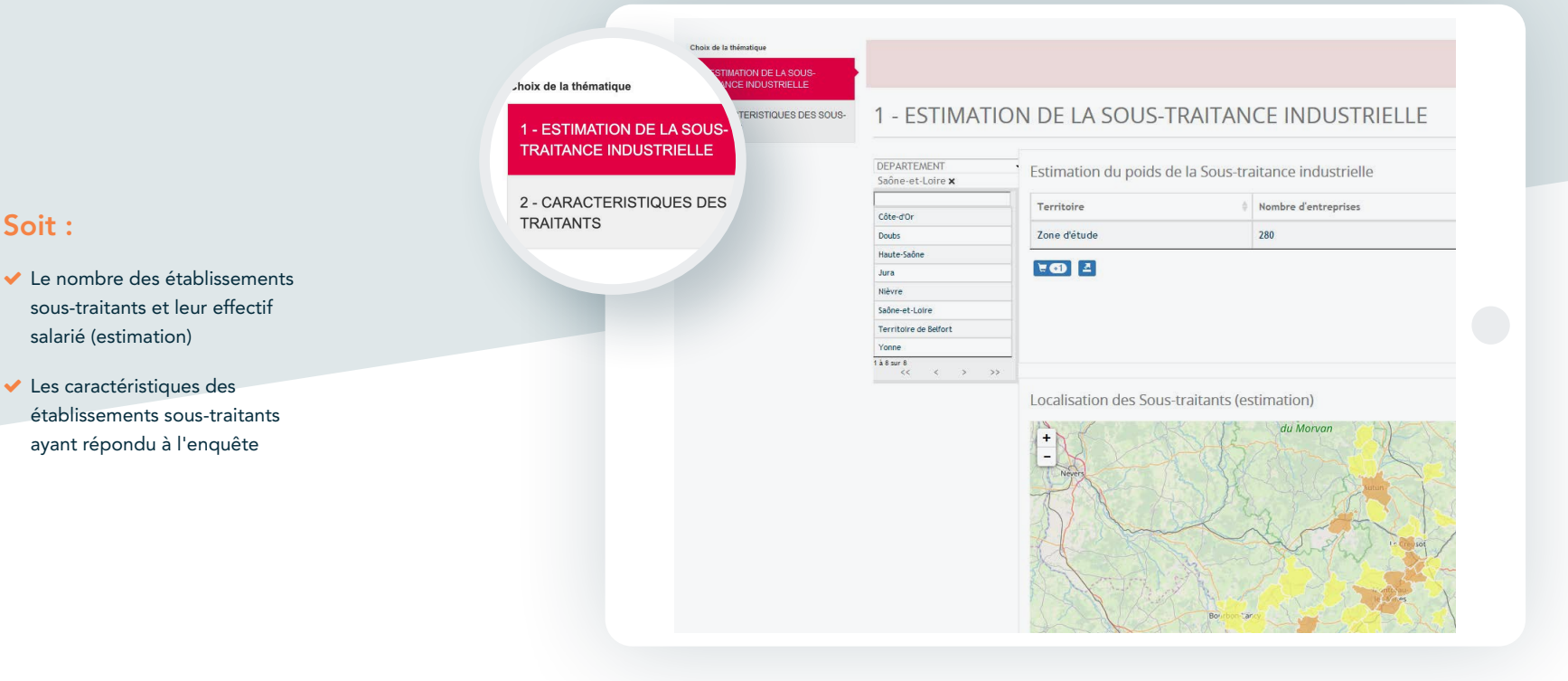

Source : enquête CCIR ponctuelle

Informations accessibles sous conditions : contacter l'équipe Décidata contact@decidata.org

## 8 Thématique Reprise-transmission

Cette thématique donne accès à des informations relatives aux cédants et repreneurs d'entreprises. Informations accessibles sous conditions : contacter l'équipe Décidata contact@decidata.org

### Soit :

- Le nombre d'établissements repris et l'effectif salarié concerné par secteur d'activité et par division
- Les caractéristiques des entreprises transmises depuis
   2015 pour le secteur sélectionné :
   Prix de cession
   Âge du dirigeant
  - Taille des établissements...
- Les caractéristiques des cédants : Taille d'effectif
   Forme juridique
  - Motif de cession...

DECIDAT/

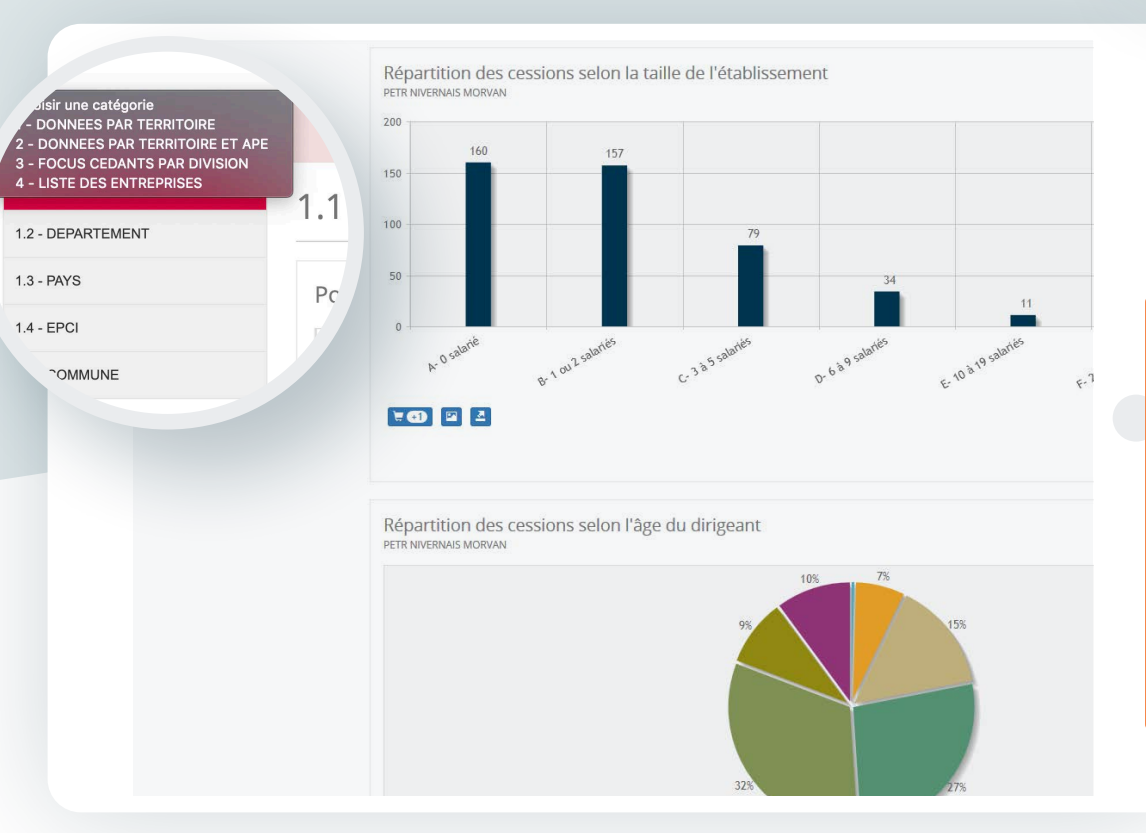

Avertissement:

la catégorie « Liste des entreprises » est réservée aux membres des CCI et CMA de Bourgogne-Franche-Comté.

Sources : CCI-CMA, Transentreprises, BODACC

/14

## **9** Thématique Zone de chalandise

Cette thématique donne accès à des informations utiles à la réalisation d'une étude de marché.

### Les données mises à disposition permettent de :

- ✓ Calculer les isochrones\* autour d'une adresse (au centroïde de la commune) :
  - Pour un temps ou une distance donnée et un mode de transport : 3 seuils différents à paramétrer par curseur
  - « Calculer » puis « actualiser »

| hola de la thératique<br>1 - ETUDE DE LA DEMANDE |                         | 🖹 Word 📄 PDF 🗮 💽                                                                                       |
|--------------------------------------------------|-------------------------|----------------------------------------------------------------------------------------------------|
| 2 - ETUDE DE L'OFFRE                             | 1 - ETUDE DE LA DEMANDE |                                                                                                    |
|                                                  | sochrones               | Type Basis de transport<br>Temps Volture x<br>10<br>10<br>10<br>10<br>10<br>10<br>10<br>10<br>10<br>10 |

\* Cf. Lexique (rubrique Aide)

DECIDAT/

| ~ | Étudier la demande (consommateur) par la       |  |  |  |  |  |
|---|------------------------------------------------|--|--|--|--|--|
|   | réalisation du portrait de chacune des 3 zones |  |  |  |  |  |
|   | en termes de population municipale, liste des  |  |  |  |  |  |
|   | communes, répartition de la population par     |  |  |  |  |  |
|   | tranche d'âge et PCS, revenu moyen, nombre     |  |  |  |  |  |
|   | d'établissements et effectif salarié           |  |  |  |  |  |

 Étudier l'offre (entreprise) par la réalisation du portrait de chacune des 3 zones en termes de localisation d'établissements du secteur d'activité sélectionné, liste d'entreprises à la commune

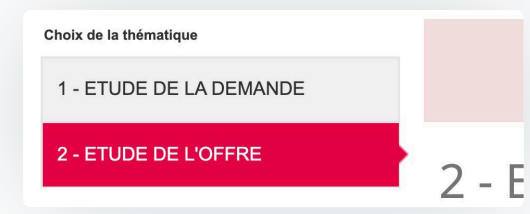

Informations accessibles sous conditions : contacter l'équipe Décidata contact@decidata.org

Avertissement:

/15

Une commune peut être majoritairement couverte par un zonage mais se retrouver statistiquement dans un zonage différent (selon sa répartition spatiale / centroïde excentré). Dans ce cas, il faut adapter la limite de l'isochrone.

Sources des données : Insee, DGFIP, CCI-CMA

GUIDE D'UTILISATION DE LA PLATEFORME

## **O**Thématique Activité commerciale

Cette thématique donne accès à des informations relatives à une activité commerciale en fonction d'une nomenclature spécifique.

Informations accessibles sous conditions : contacter l'équipe Décidata contact@decidata.org

Avertissement:

présente des données semi-finalisées à

compléter manuellement

automatiquement à une activité commerciale). Dans cet objectif, il est conseillé de se rapprocher d'un conseiller CCI ou CMA.

Cette thématique

à l'aide de la liste

d'établissements potentiels proposés

Les données mises à disposition dressent le portrait de l'activité commerciale sélectionnée :

- ✓ Le nombre d'établissements et l'effectif salarié
- ✓ La localisation des établissements

Source des données : CCI-CMA

GUIDE D'UTILISATION DE LA PLATEFORME

DECIDAT

# ें बि Astuce

pour accéder directement à des indicateurs sans passer par les Thématiques

- ✓ Par mot-clé
- À partir de l'arborescence des indicateurs présents dans les différents thèmes
- Cliquer sur l'œil pour accéder à un indicateur

| Accueil Présentation<br>Recherche d'indicateurs pa                                                                                                    | PARTENAIRES ÉTUDES M                                                                  | JGNE-<br>CHE~<br>TÉ<br>INDICATEURS             | Mon according<br>Teleformeter<br>CONT                                                                                                    | +* |
|----------------------------------------------------------------------------------------------------|---------------------------------------------------------------------------------------|------------------------------------------------|----------------------------------------------------------------------------------------------------|----|
| Type de recherche<br>© Contient<br>© Strict<br>RECHERCHER                                                                                                    |                                                                                       |                                                |                                                                                                    |    |
| Liste des résultats<br>Veuillez renseigner des mots-<br>autorisés seront listés                                                                                                    | lés et cliquer sur le bouton Rech                                                     | nercher' si aucun mot-clé n'est ren            | seigné, tous les indicateurs                                                                                                    |    |
| Exemples de product                                                                                                    | ONS > ACCÉDER AUX ÉTUDES                                                              |                                                |                                                                                                    |    |
| CONTRACT OF CONTRACT OF CONTRA | Regrouper Franche Conte<br>Bergrouper Franche Conte<br>Por una cooperation diversifié | Les chiffres clés<br>de Saône-et-Loire<br>2019 | The second second secon |    |
| SOUS-TRAITANCE                                                                                                    | ARC JURASSIEN                                                                         | CHIFFRES CLES SAONE-<br>ET-LOIRE               | FORMATION                                                                                                    |    |
| - Présentation<br>- Études à télécharger                                                                                                    | - Contacts                                                                            | - Partenaires                                  | and the second                                                                                                    |    |

Cliquez sur «Rechercher» et choisissez le ou les indicateurs présents dans les Thématiques de la plateforme

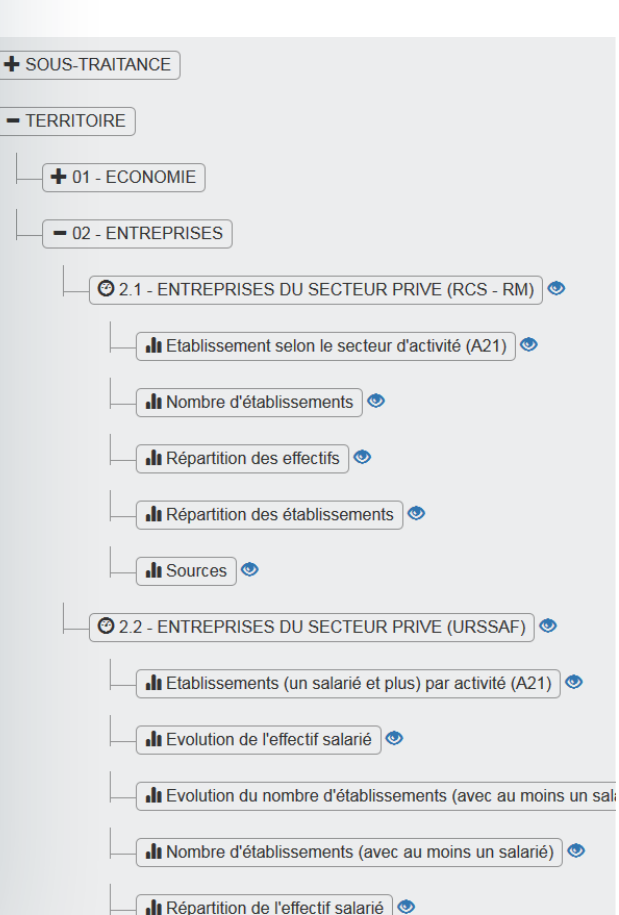

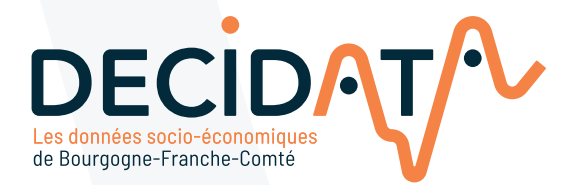

### www.decidata.org contact@decidata.org

Ce dispositif s'inscrit dans le cadre de la Stratégie Régionale de la Connaissance et du Schéma Régional de Développement Économique, d'Innovation et d'Internationalisation.

PILOTAGE

PRÉFET DE LA RÉGION BOURGOGNE-FRANCHE-COMTÉ Liberti Éguité Éguité Éguité

RECION BOURGOGNE FRANCHE COMTE MISE EN ŒUVRE

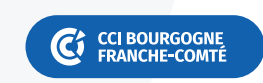

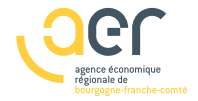

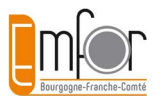